# MOTOROLA XT530 (Domino+ for EMARA) User Guide 2011 May 27

Dummy Page - To be discarded before printing

Use this template with A6MotoLandscapeProduct1 StructApps. See the Reference Pages for template user instructions.

# MOTOROLA XT530

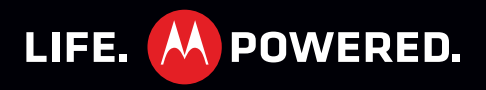

# CONGRATULATIONS

#### **MOTOROLA XT530**

Your MOTOROLA **XT530** phone delivers more for your work and play!

- Search: Touch Search (Q) to search across your apps, contacts, web, and maps—or just enter the address for a place or a web page.
- Touch Display: Browse the web and pinch to zoom on the 8.9cm HVGA touch display in "web" on page 18.
- Camera: Capture photos and videos with the 5MP auto-focus camera with flash in "PHOTOS & VIDEOS" on page 20.

Note: Some apps and features might not be available in all countries.

**Caution:** Before assembling, charging, or using your phone for the first time, please read the important legal and safety information packaged with your product.

#### MORE

- **Support**: Phone updates, PC software, online help and more at <u>www.motorola.com/support</u>.
- Accessories: Find accessories for your phone at www.motorola.com/products.

| 00 70   |
|---------|
|         |
|         |
| 2 1     |
| 0       |
| P       |
| PZ      |
| A O     |
| i i i i |
| V O     |
| R. P    |
| 20      |
|         |
| 25      |
| 1       |
| 0 0     |
| 30      |
| 1.1.    |
| 21      |
| ZA      |
| 20      |
| O L     |
| 2.4     |
|         |
| P       |
|         |
|         |

# **YOUR PHONE**

the important keys & connectors

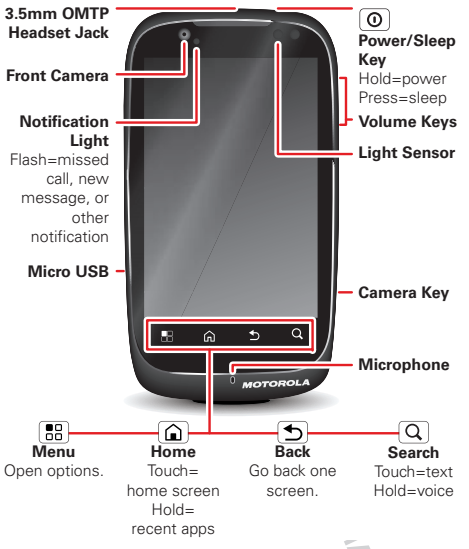

**Note:** Your phone might look a little different. Your phone requires **OMTP** headsets.

## CONTENTS

| LET'S GO 3                             |
|----------------------------------------|
| HOME SCREEN & APPS 5                   |
| PERSONALIZE7                           |
| CALLS                                  |
| CONTACTS                               |
| MESSAGING                              |
| TEXT ENTRY                             |
| SCHEDULE                               |
| WEB                                    |
| LOCATION                               |
| PHOTOS & VIDEOS                        |
| MUSIC                                  |
| BLUETOOTH', WI-FI, & CABLE CONNECTIONS |
| SECURITY                               |
| TIPS & TRICKS                          |
|                                        |
| TROUBLESHOUTING                        |
| SAFETY, REGULATORY & LEGAL             |
| SAFETY, RECULATORY & LEGAL.            |

### LET'S GO

let's get you up and running

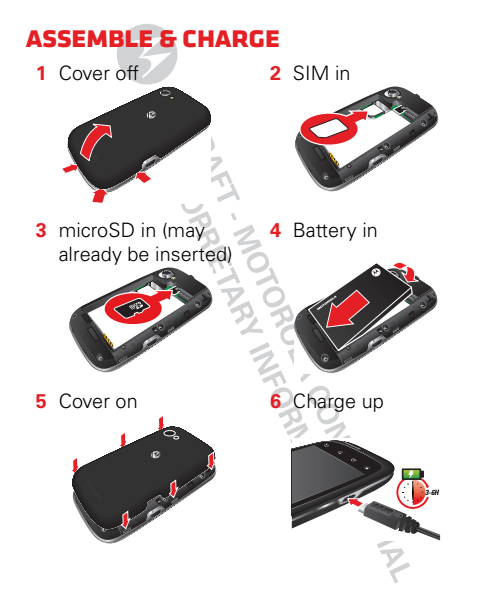

**Caution:** Please read "**BATTERY USE & SAFETY**" on page 31.

**Tip:** To save battery life, see "**BATTERY TIPS**" on page 28.

## SET UP & GO

**Note:** This phone supports data-intensive apps and services. It is strongly recommended that you purchase a data plan that meets your needs. Contact your service provider for details.

When you turn on your new phone, you can create or enter a Google™ account so that you can download apps, use Gmail™, and much more:

- 1 Press and hold Power ① to turn on your phone.
- 2 Touch the Android<sup>™</sup> image to begin setup.
- 3 Touch a button to Create a Google account, Sign in with one you have, or Skip.

To create an account later, touch Menu 🔀 > Settings > Accounts & sync > Add account > Google. You can log into your account from a computer at accounts.google.com.

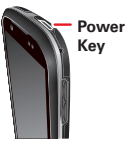

- 4 Enter details to create or sign into your account. When your phone confirms the account, it shows account sync options.
  - To change whether your phone shows the Google account's contacts, Gmail™, and calendar, touch the Google account name.
  - To add another account, touch Add account. For details, see "EMAIL" on page 13.
  - To exit setup touch Home 🝙.

If your phone cannot connect, you can touch Menu 🕄 > Wireless settings to change mobile network settings.

## **POWER & SLEEP**

Your screen sleeps when you hold it to your ear during a call, or when it is inactive. To change the sleep delay, touch Menu 🐻 > Settings > Display > Screen timeout.

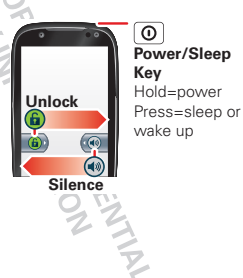

#### KEYS

Use your phone's keys to navigate and open options at any time.

Press the volume keys to change the ringer volume (in the home screen), or the earpiece volume (during a call).

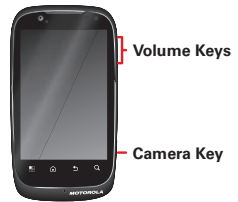

From any screen, press

the camera key on the right side of the phone to open the camera.

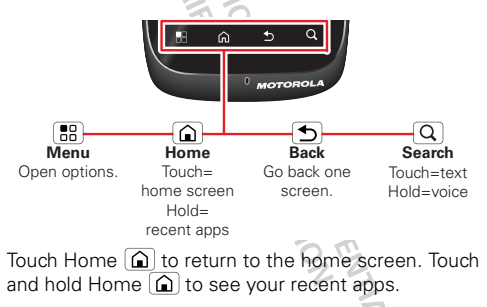

# HOME SCREEN & APPS

a few essentials

Use your home screen for quick access to apps. search, and more. Download social networking apps (like Facebook™ or Twitter) to keep in touch!

### **OUICK START: HOME SCREEN**

You'll see the home screen when you turn on the phone or touch Home (a) from a menu:

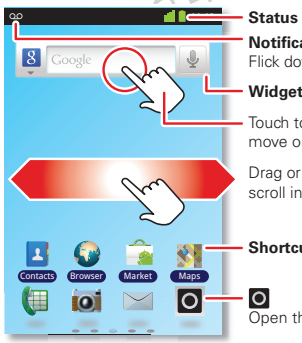

Status Indicators

#### Notifications Flick down for details.

#### Widgets

Touch to open. Touch & hold to move or delete.

Drag or flick to open panels (or scroll in lists).

#### Shortcuts

Open the app menu.

To open shortcuts or widgets, touch them. Touch Home for to return to the home screen.

When you open shortcuts or widgets, touch Menu 🔡 for options.

 To move or delete shortcuts or widgets, touch and hold them until you feel a vibration, then drag it to another spot, another panel, or m at the bottom. In lists like **Contacts**, touch and hold list items for

options.

- To add shortcuts, widgets, or wallpaper, touch and hold an empty spot until you see the menu. You can also add a folder to organize your shortcuts.
- To show more panels, drag or flick right or left. Touch and hold **O** to show panel thumbnails.

In lists like Contacts, drag or flick to scroll.

To change your ringtone, display brightness, and more, touch Menu 🔠 > Settings > Sound or Display. For details. see "PERSONALIZE" on page 7.

#### APPS

To show your app menu, touch O

- To scroll through the menu, flick up or down.
- To open an app, touch an icon.

- To group your apps, touch Menu B > Manage groups > Add New Group, then enter the name (to close the display keyboard, touch Back ). In the app menu, touch and hold an app to drag it to the group's tab. Touch the group's tab to open it.
- To close the app menu, touch Back ᠫ.

**Tip:** To show the last eight apps you opened, touch and hold Home (a).

To **download** new apps from Android Market<sup>™</sup>, touch **O** > **^** Market. Touch Search **O** to find an app, or touch **Downloads** to show or reinstall the apps you downloaded. To download apps from websites, you need to change your security settings: Touch Menu **C** > **Settings** > **Applications** > **Unknown sources**.

**Warning:** Apps downloaded from the web can be from unknown sources. To protect your phone and personal data, only download apps from sources you trust.

To move or uninstall your apps, touch Menu 📳 > Settings > Applications > Manage applications. Touch an app in the list to show details and options.

On your computer, you can browse and manage apps for all your devices powered by Android™ at market.android.com.

#### **PHONE STATUS & NOTIFICATIONS**

In the status bar at the top of your screen, the right side shows phone status. The left side shows new messages or events (for details, flick the bar down).

- network strength
- onew voicemail
- Bluetooth<sup>™</sup> on
- Wi-Fi connected
- USB connected
- ◀× silent ringer
- ♥× mute call

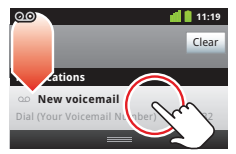

- battery strength
- 🗭 new text message
- Bluetooth connected
- k airplane mode
- 🔁 alarm set
  - silent ringer, vibrate
- speakerphone

NEIDENTIA